## Instrukcja obsługi EWD

1. Aby uruchomić program Edukacyjnej Wartości Dodanej należy przejść do katalogu, w którym znajduje się program i kliknąć dwa razy na plik e-matura.exe. Po tej operacji wyświetli się okno z programem (Rys.1) które można dowolnie powiększać (szerokość, wysokość).

|     | eranin diagnoza z matematyki dla gimnazium             |                                                    | , Al                                     |
|-----|--------------------------------------------------------|----------------------------------------------------|------------------------------------------|
|     | ogzanini ulagnoza z matomatyki ula ginnazjum           |                                                    | X                                        |
|     |                                                        |                                                    | A                                        |
| 1.0 | Wynik egz. gimnazjalnego                               |                                                    |                                          |
|     | Test 1                                                 |                                                    |                                          |
|     | Test 2                                                 |                                                    |                                          |
|     |                                                        |                                                    |                                          |
|     | Test 3 Analtza danych                                  |                                                    |                                          |
|     | Tiest 4                                                |                                                    |                                          |
|     | Test 5                                                 |                                                    |                                          |
|     | World z matury                                         |                                                    |                                          |
|     |                                                        |                                                    |                                          |
|     |                                                        |                                                    |                                          |
|     |                                                        |                                                    | 1. 1. 1. 1. 1. 1. 1. 1. 1. 1. 1. 1. 1. 1 |
|     |                                                        |                                                    |                                          |
|     | APITAL LUDZKI<br>ODOWA STRATEGIA SPÓINOSCI<br>e-matura | UNIA EUROPEJSKA<br>EUROPEJSKI<br>FUNDUSZ SPOŁECZNY | $\langle 0 \rangle$                      |

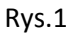

2. Na początku egzaminu uczeń musi wprowadzić liczbę punktów z egzaminu wstępnego, w tym celu wybiera przycisk "Wynik egz. gimnazjalnego" i wpisuje w oknie uzyskaną ilość punktów (Rys.2).

| Li                              |
|---------------------------------|
|                                 |
|                                 |
|                                 |
|                                 |
|                                 |
|                                 |
|                                 |
|                                 |
|                                 |
| 10.000                          |
| 1000                            |
| 1                               |
|                                 |
| EUROPEJSKI<br>FUNDUSZ SPOŁECZNY |
|                                 |

Rys.2

## Instrukcja obsługi EWD

3. Po wpisaniu ilości punktów z egzaminu wstępnego uaktywnia się "Test 1". Jak uczeń przejdzie do testu to zobaczy po prawej stronie listę pytań (Rys 3.) (3), a po lewo ich treść.

Na pytania nie trzeba odpowiadać po kolei, przechodzić pomiędzy pytaniami można na dwa sposoby poprzez wybranie przycisku "Poprzednie pytanie", "Następne pytanie"(2) lub klikając na numer pytania w liście. Numery pytań, na które zostały udzielone odpowiedzi oznaczają się kolorem niebieskim. Natomiast wybranie przycisku "Przerwij egzamin"(4) powoduje przejście do głównego panelu widocznego na (Rys.1)

| Main                                                                                               |                                                         |
|----------------------------------------------------------------------------------------------------|---------------------------------------------------------|
| egzamin diagnoza z mate                                                                            | t <b>Ura</b><br>matyki dla gimnazjum                    |
| Uzupełnij.<br>Rozwiązaniem nierówności: -x -x <sup>2</sup> + 7x - 6<br>Jest zbiór : $x \in (1, $ ) | = 0 3 4 5 6 7 8 9 10                                    |
|                                                                                                    | 11 12 13 14 15   16 17 18 19 20   21 22 23 24 25        |
|                                                                                                    | 26 27 28 29 30   31 32 33 34                            |
| Poprzednie pytanie                                                                                 | Przerwij egzamin<br>Następne pytanie<br>Zakończ egzamin |
| KAPITAŁ LUDZKI<br>Narodowa strategia spólności<br>e-moturo                                         | UNIA EUROPEJSKA<br>EUROPEJSKI<br>FUNDUSZ SPOŁECZNY      |

- 4. Aby zakończyć test należy wybrać przycisk "Zakończ egzamin"(1) (Rys.3).
- 5. Po zakończeniu testu pojawia się ekran z wykresem, z którego można odczytać ilość zdobytych punktów (Rys.4) Test 1.

## Instrukcja obsługi EWD

| <b>e-matura</b><br>egzamin diagnoza z matematyki dla gimnazjum |                                                    |
|----------------------------------------------------------------|----------------------------------------------------|
|                                                                | -                                                  |
|                                                                |                                                    |
|                                                                |                                                    |
| 22 20 -                                                        |                                                    |
| 18 -                                                           |                                                    |
| 14<br>12<br>10                                                 |                                                    |
| 8 - Test 1<br>6 - Test 1                                       |                                                    |
| 4 2                                                            |                                                    |
| 0                                                              | Powrót                                             |
|                                                                |                                                    |
|                                                                | UNIA EUROPEJSKA<br>EUROPEJSKI<br>FUNDUSZ SPOŁECZNY |
| e-matura                                                       |                                                    |

- 6. Zakończenie testu 1 powoduje uaktywnienie testu 2, analogicznie jest z pozostałymi testami.
- 7. Sposób rozwiązywania pozostałych testów (Test2, Test3, Test4, Test5) wygląda tak samo jak w przypadku Testu1 opisanego w tej instrukcji.
- 8. Na końcu po rozwiązaniu wszystkich pięciu testów uczeń musi wprowadzić liczbę punktów otrzymaną z matury, aby to zrobić musi wybrać na głównym panelu przycisk "Wynik z matury" i w oknie (Rys.5) wpisać liczbę punktów.

| Main | e-matura                                            |                                                    |
|------|-----------------------------------------------------|----------------------------------------------------|
| Γ    | egzamin olagnoza z matematyki ola gimnazjum         |                                                    |
| L    | Not 2   *     Not 3   Wpisz liczbę punktów z matury |                                                    |
| L    | Text.4 23<br>Text.5 OK Androp<br>Wyork z matury     |                                                    |
| L    |                                                     |                                                    |
| 1    | KAPITAL LUDZKI<br>NAROCOMA STRATCA MONOTO           | UNIA EUROPEISKA<br>EUROPEISKI<br>FUNDUSZ SPOŁECZNY |

Rys.5